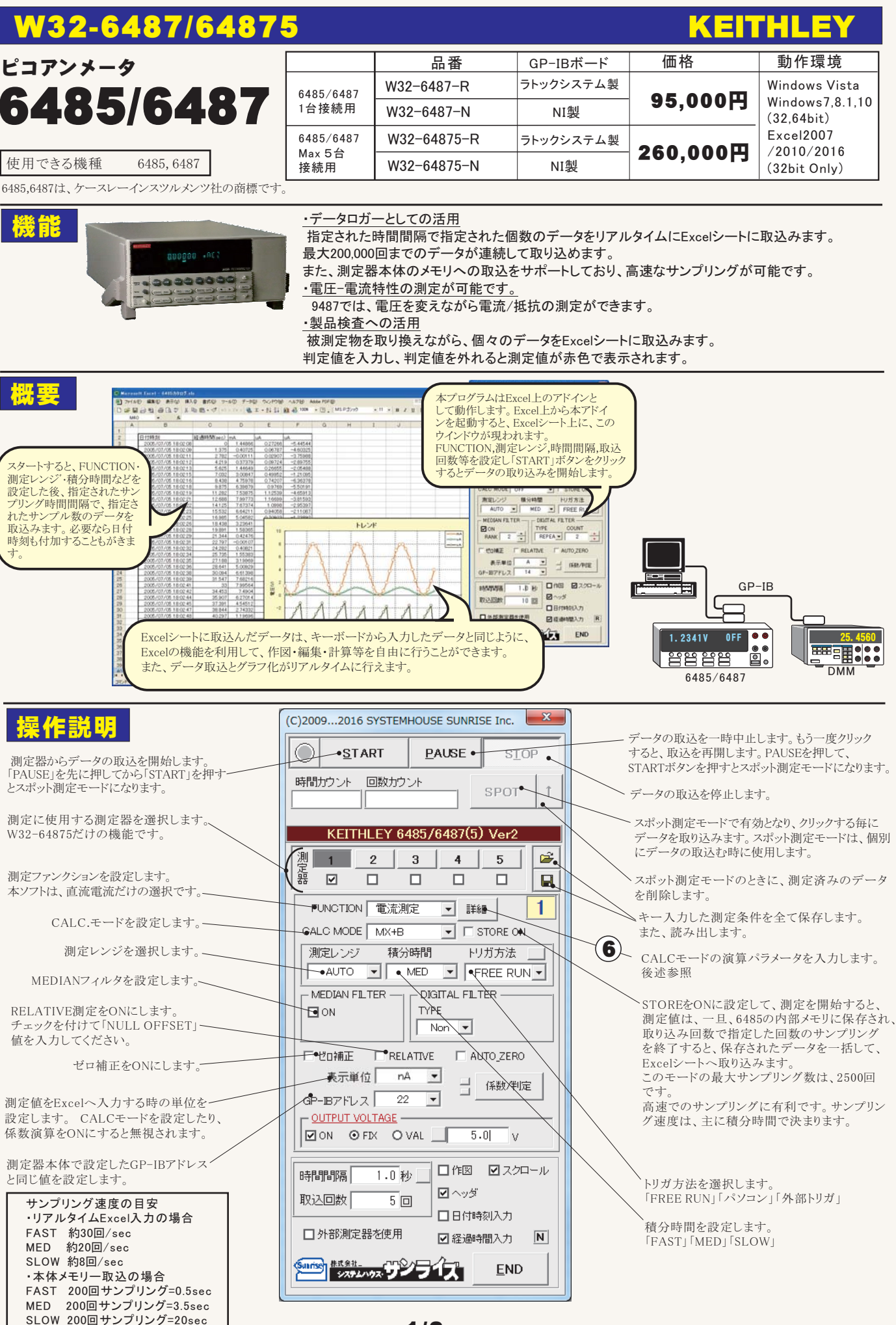

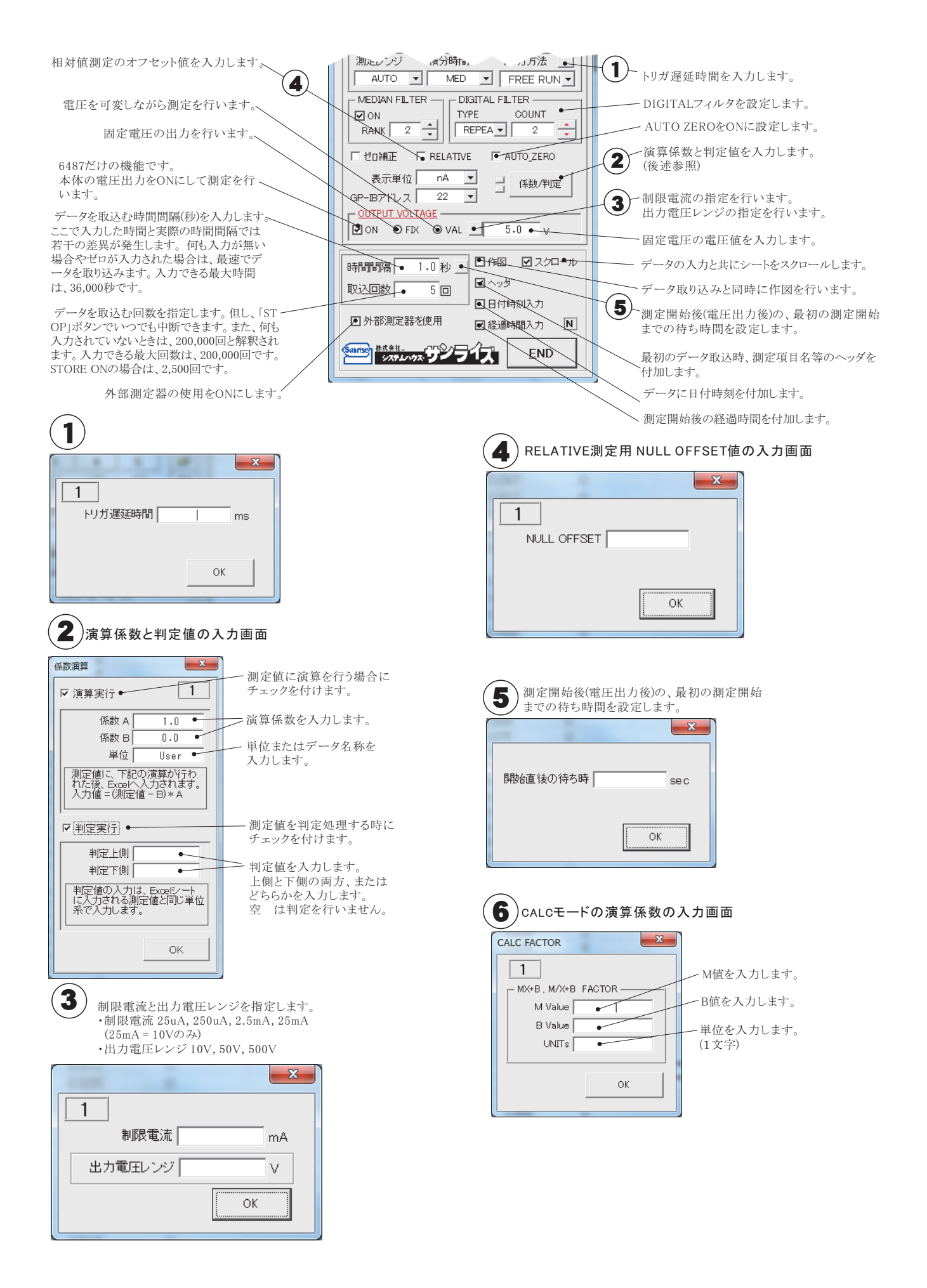

## 電圧を可変しながら、電流/抵抗を測定する方法。

|                                                                                                    |                                                                                                    | 赤枠の位<br>このボタン     | :置にカーソ<br>/をクリックし           | ルを置いっ<br>レます。        | ζ.    |                                                                                                    |
|----------------------------------------------------------------------------------------------------|----------------------------------------------------------------------------------------------------|-------------------|-----------------------------|----------------------|-------|----------------------------------------------------------------------------------------------------|
|                                                                                                    | 355 10€7515-5 55<br>M 100 1 1 9 • •                                                                                             | Book1 - Microse   | (Excel<br>数: 編末 7)<br>回 し ( |                      | ~ @ - | 「小師新子 IP HELALICE FAUNOLEHO 「「「新子単位」」「AUNOLEHO 「「「「「「」」」「「「新子単位」」 「「「」」」 「「」」 「「」」 「」 「」 「」 「」 「」 「」 「」 」 「」 」 「」 」 「」 」 「」 」 「」 」 「」 」 「」 」 「」 」 「」 」 「」 」 「」 」 「」 」 「」 」 「」 」 「」 」 「」 」 「」 」 「」 」 「」 」 「」 」 「」 」 「」 」 「」 」 「」 」 「」 」 「」 」 「」 「」 「」 」 「」 」 「」 」 「」 」 「」 」 「」 」 「」 」 「」 」 「」 」 「」 」 「」 」 「」 」 「」 」 「」 」 「」 」 「」 」 「」 」 「」 」 「」 」 「」 」 「」 」 「」 」 「」 」 「」 「」 」 「」 「 「」 「 「」 「 「 「 「 「 「 「 「 「 「 「 「 「 「 「 「 「 「   「   「 |
| A       1       2       3       4       5       6       7       8       9       10       11       12       13       14       15       16       17       18       19 | B<br>100<br>110<br>120<br>130<br>140<br>150<br>160<br>170<br>180<br>190<br>200<br>210<br>220<br>230<br>240<br>250<br>260<br>270 | c [<br>電圧出<br>入力し | コカリストな<br>ます。               | F<br>を事前に            | c     | 日午時間 2.20ロール<br>日午時朝入力<br>□ 外部測定器名使用 図 経過時間入力 N<br>● 外部測定器名使用 図 経過時間入力 N<br>● 新部測定器名使用 図 経過時間入力 N<br>● 新部測定器名使用 図 経過時間入力 N                                                                                                    |
| 37×F 2                                                                                                    | a na sa na sa na sa na sa na sa na sa na sa na sa na sa na sa na sa na sa na sa na sa na sa na sa na sa na sa n                 |                   |                             | <b>I</b> II 154% (-) |       | •                                                                                                    |

## 外部測定器(マルチメータ等)の設定方法

外部測定器とはGP-IBでパソコンと接続されている必要があります。(下図)

外部測定器から送られてくるデータのフォーマットは、ASCIIであり、複数のデータの場合(Max10個)、データ間はコンマで区切られている必要があります。 注)全ての測定器との通信を保証するものではありません。

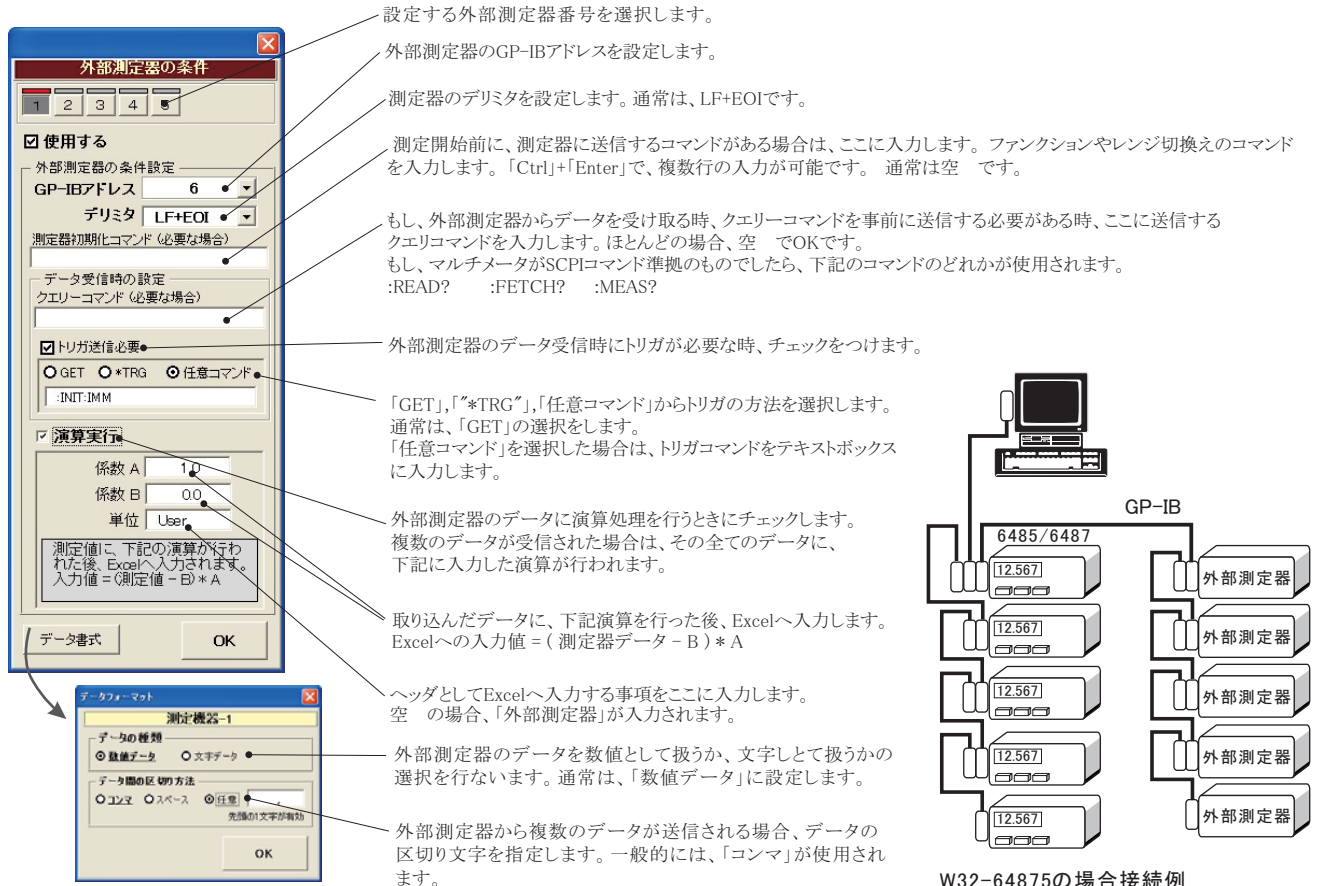

W32-64875の場合接続例 (W32-6487は、6485/6487が1台、 外部測定器が1台だけが接続可能です。)